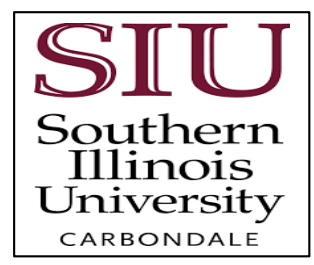

## Appendix

10

## How To Submit a Waiver Form

How do I waive health insurance coverage?

- 1. Go to www.gallagherstudent.com/SIU.
- 2. Follow the login Instructions.
- Click on the "WAIVE" button under 'Plan Summary' for the coverage period that you are waiving.

## Plan Summary

Carrier Name: UnitedHealthcare StudentResources Student Health Insurance plan

2024-2025 Southern Illinois University Student Health Insurance Plan - International Coverage Period: 08/15/2024 - 01/12/2025

ENROLL WAIVE

Enrollment Period: 07/10/2024 - 09/16/2024 Waiver Period: 07/10/2024 - 09/02/2024

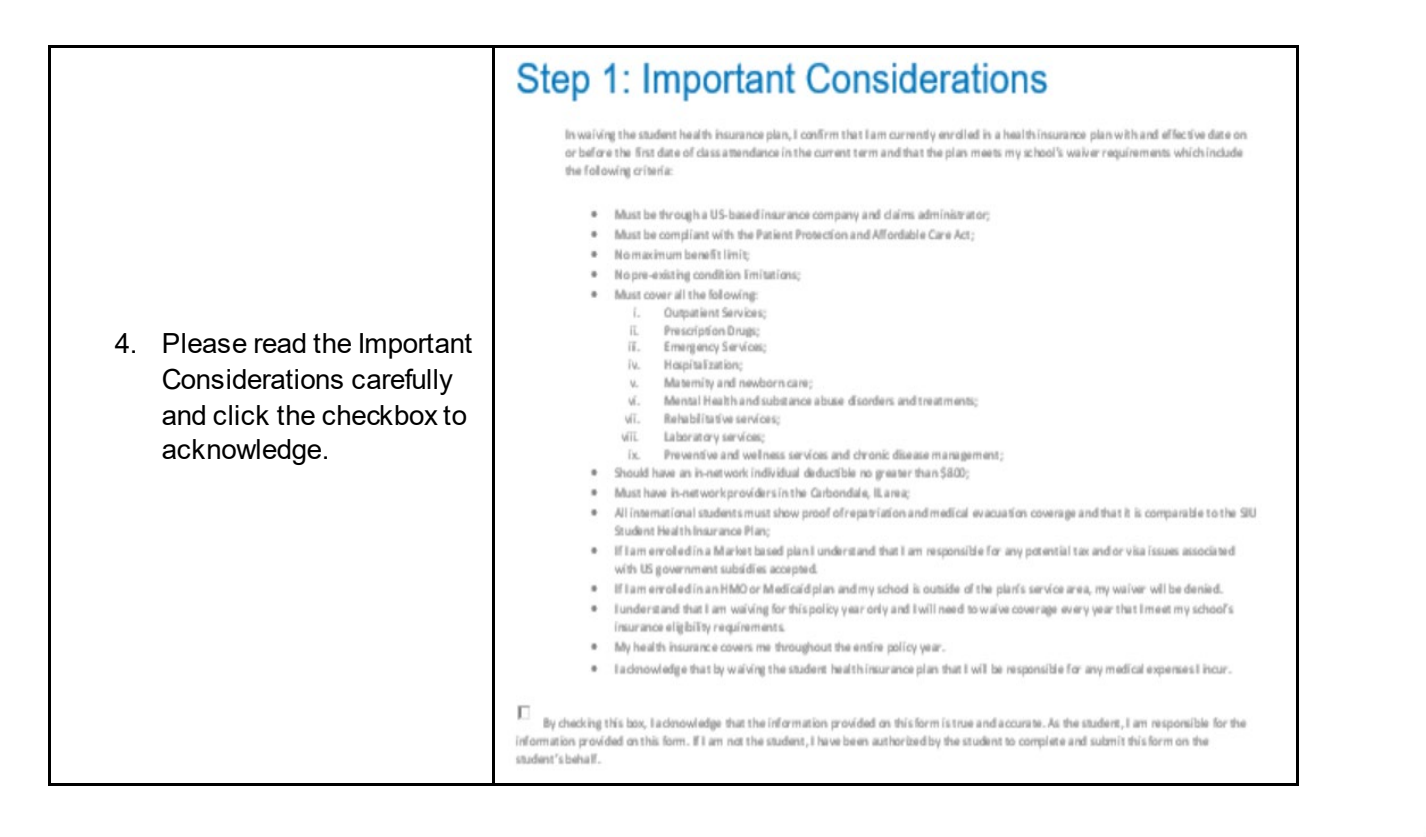

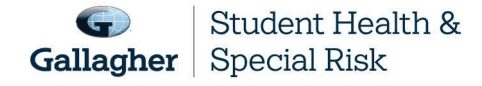

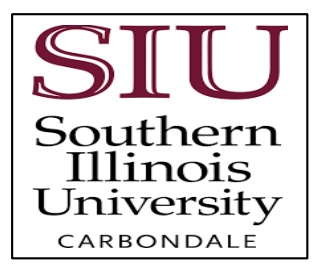

| NOTE: You will see an information icor <sup>(1)</sup> , next to most information box, it will provide you with additional information. For example, this is the result of clicking on the <sup>(1)</sup> for <b>Type of Plan</b> .   | Is the type of plan you are enrolled in and should be listed on your insurance card. HVO = Health Maintenance Organization PPO = Preferred Provider Organization POS = Point of<br>Service EPO = Exclusive Provider Organization Indemnity = Fee-for-Service |
|----------------------------------------------------------------------------------------------------|----------------------------------------------------------------------------------------------------|
| <ol> <li>If someone other than the student is<br/>completing the form, please complete this<br/>section. In addition to the student's email,<br/>email notification will also be sent to the<br/>alternate email address.</li> </ol> | Name of person completing the application         Full Name         Alternate Email Address         Enter an Alternate Email Address         CONTINUE                                                                                                    |

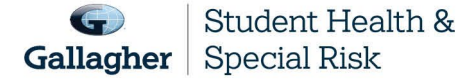

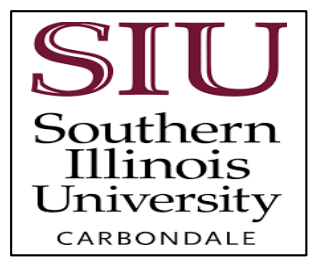

|                                                                                                    | Step 2: Insurance Company Information                                                                        |
|----------------------------------------------------------------------------------------------------|----------------------------------------------------------------------------------------------------|
|                                                                                                    | You will need to know the basics about your current insurance, which can be found on your insurance ID card. |
|                                                                                                    | Insurance Company Information                                                                                |
|                                                                                                    | Choose Your Insurance Company*                                                                               |
| <ol> <li>You will need your health insurance<br/>information.</li> <li>Follow the instructions to complete the<br/>form.</li> </ol> | Q Select an Option                                                                                           |
|                                                                                                    | US-based Insurance Company?* Ves No                                                                          |
|                                                                                                    | Country*                                                                                                    |
|                                                                                                    | Select an Option                                                                                             |
|                                                                                                    | Insurance ID*                                                                                                |
|                                                                                                    | Enter the Insurance ID (j)                                                                                   |
|                                                                                                    | Type of Plan*                                                                                                |
|                                                                                                    | Select an Option (j)                                                                                         |
|                                                                                                    | Insurance Company Address*                                                                                   |
|                                                                                                    | Address ()                                                                                                   |
|                                                                                                    | City*                                                                                                    |
|                                                                                                    | City                                                                                                    |
|                                                                                                    | State* (optional) Zip Code*                                                                                  |
|                                                                                                    | Select an Option Zip Code                                                                                    |
|                                                                                                    | Insurance Company Phone Number*                                                                              |
|                                                                                                    | Phone Number                                                                                                 |
|                                                                                                    |                                                                                                    |

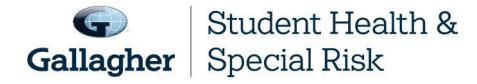

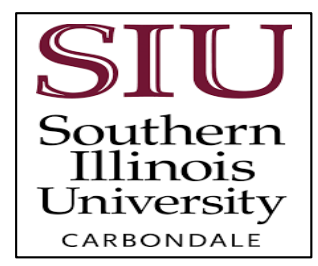

| <ol> <li>If you are under your parent's plan,<br/>please select "No" to "Are you the<br/>subscriber?"</li> <li>Complete the Subscriber Information.</li> </ol> | Subscriber Information     Are you the subscriber?*     Yes   No     Subscriber First Name*     Enter the Subscriber First Name   Subscriber Last Name*     Subscriber ID*   Enter your Subscriber ID   Subscriber Date of Birth*   mm/dd/yyyy   Subscriber Gender*   Select an Option   Select an Option |
|----------------------------------------------------------------------------------------------------|----------------------------------------------------------------------------------------------------|
|                                                                                                    | CONTINUE                                                                                                    |
|                                                                                                    |                                                                                                    |
| 10. You are required to show proof of<br>medical evacuation and repatriation<br>coverage by uploading supporting<br>documentation                              | Document Upload Required:<br>All International Students are required to show proof of Medical Evacuation and Repatriation<br>coverage by uploading supporting documentation.                                                                                                    |
| 11. Click on <b>Upload Documents</b> and choose file to upload.                                                                                                | Upload Documents The acceptable file types are pdf, jpg, gif, png, jpg<br>Choose Files No file chosen<br>I understand a waiver form must be submitted each academic year I am enrolled in school and my current                                                                                           |
|                                                                                                    | health insurance plan will cover me for this period of time.                                                                                                    |

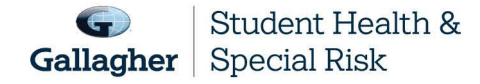

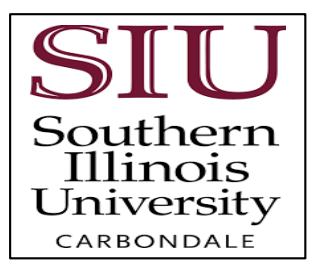

| 12. | Please review the information entered for accuracy.                                                                                            |                                                                                                    |
|-----|----------------------------------------------------------------------------------------------------|----------------------------------------------------------------------------------------------------|
| 13. | You can either :-                                                                                                    | Supporting documentation does not need to be uploaded when submitting a waiver.                                                                                        |
| a.  | Click on " <b>COMPLETE &amp; SUBMIT</b> ".<br>Or,                                                                                              | I understand a waiver form must be submitted each academic year I am enrolled in school and my current<br>health insurance plan will cover me for this period of time. |
| b.  | Click on <b>"SAVE AS DRAFT</b> " if needing to return to complete the form.                                                                    | COMPLETE & SUBMIT SAVE AS DRAFT BACK TO DASHBOARD                                                                                                    |
| 14. | If you completed and submitted, a<br>reference number will be emailed<br>upon submission, however final<br>determination may take 24-48 hours. | <b>IMPORTANT NOTE</b> : If you do not <b>"COMPLETE &amp; SUBMIT</b> " or <b>"SAVE AS DRAFT</b> ", your information will be lost.                                       |

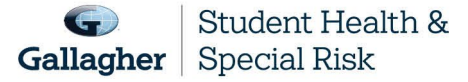